## Wisepay User Guide – Trips and Visits

Please note that the images used in this guide show what Wisepay looks like when accessed via an internet browser, these pages may look slightly different on the Wisepay App.

Step one – log in to Wisepay and click on 'Trip and Visit Payments'.

|      | 1                           |                     | 1                      |              |
|------|-----------------------------|---------------------|------------------------|--------------|
|      | Trip and Visit Payments     | School Shop         | Register Interest      | -            |
|      | Voluntary Fund Contribution | Highlights          | Replacement Locker K   | ey           |
| VISA | VISA<br>Riectron            | Verified by<br>VISA | MasterCard. Ødigicert' | PCI Internet |

**Step 2** – Select the trip that you want. You can click on the picture, the title of the trip or select 'View Details', these will all take you through to the trip payment page.

| Home  | My Merged       | Accounts                         | My Wise Account      | My Contact Informa      | ation Change Password      | Log Out  | Dashboard        | << Back    |
|-------|-----------------|----------------------------------|----------------------|-------------------------|----------------------------|----------|------------------|------------|
| Trips | and Visit       | S                                |                      |                         |                            |          |                  |            |
|       |                 | Whitech<br>Places stil<br>View D | aapel - Wednesday    | 20th July 2022          |                            |          |                  | £ Variable |
| •     |                 |                                  |                      |                         |                            |          |                  |            |
| Help  | Jsing WisePay * | ** NEW **                        | Terms and C          | onditions               | Updated Privacy Policy     |          | Cookie Informati | on         |
|       |                 |                                  | Powered by WisePay S | Software Services - Cop | oyright © WisePay Software | Services |                  |            |

**Step 3** – You are now on the trip payment page, please read all of the information on this page, there may be extra information attached, for example the trip information letter. Any attached files will be highlighted in blue as you can see below:

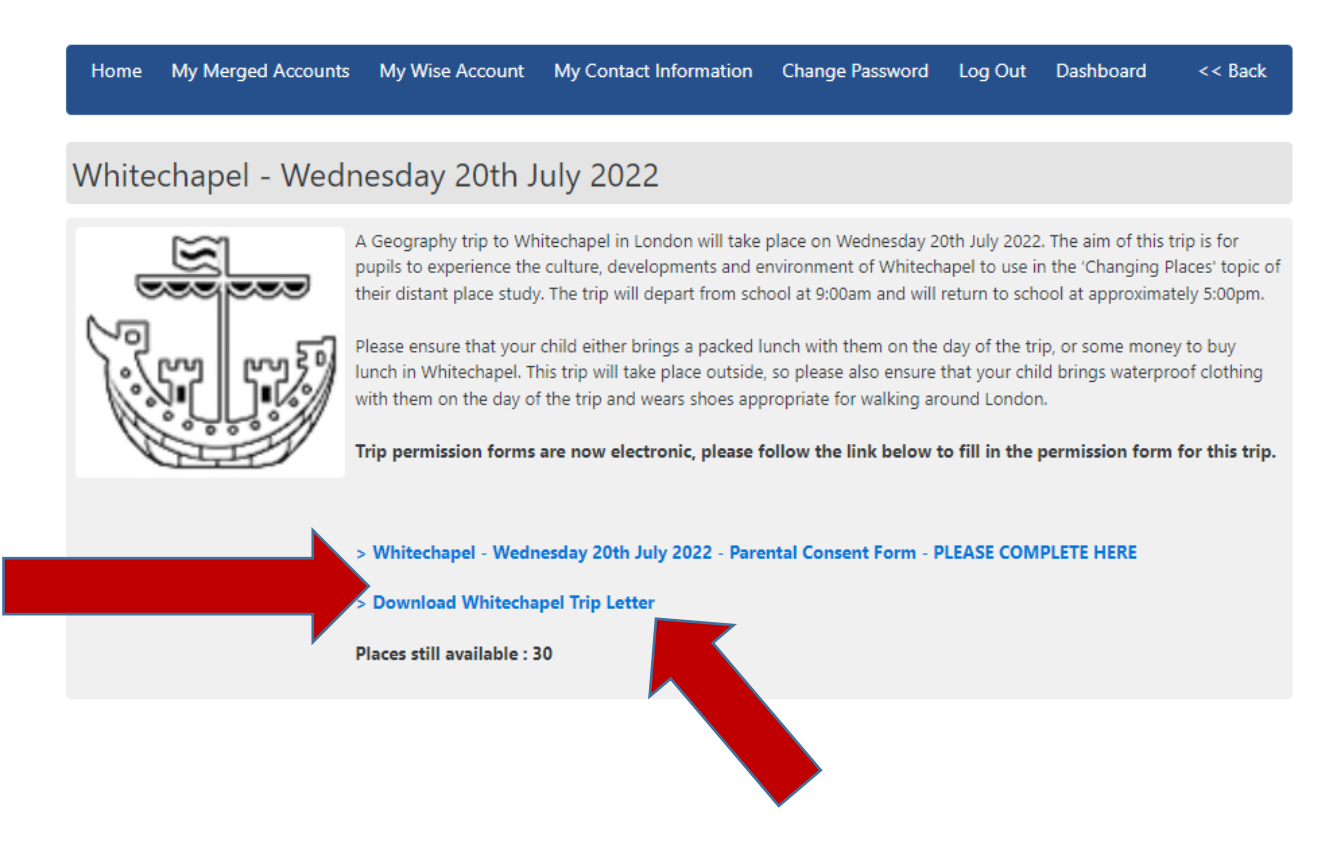

**Step 4** – Check that there are still places available on this trip. The number of places available is shown on the first section of the page under the trip information and any attached files.

| Home   | My Merged Accounts | s My Wise Account                                                                                                    | My Contact Information                                                                                                    | Change Password                                                                                                    | Log Out                                                                                                    | Dashboard                                                                                                    | << Back                                                                                                   |
|--------|--------------------|----------------------------------------------------------------------------------------------------|----------------------------------------------------------------------------------------------------|----------------------------------------------------------------------------------------------------|----------------------------------------------------------------------------------------------------|----------------------------------------------------------------------------------------------------|----------------------------------------------------------------------------------------------------|
| White  | echapel - Wed      | nesday 20th J                                                                                                    | uly 2022                                                                                                    |                                                                                                    |                                                                                                    |                                                                                                    |                                                                                                    |
| e good |                    | A Geography trip to Wh<br>pupils to experience the<br>their distant place study<br>Please ensure that your<br>lunch in Whitechapel. The<br>with them on the day of<br><b>Trip permission forms</b><br>> Whitechapel - Wedre<br>> Download Whitechapel<br>Places still available : S | itechapel in London will take<br>a culture, developments and e<br>v. The trip will depart from sch<br>child either brings a packed I<br>his trip will take place outside<br>f the trip and wears shoes app<br><b>are now electronic, please f</b><br><b>nesday 20th July 2022 - Pare</b><br><b>apel Trip Letter</b> | place on Wednesday 20<br>nvironment of Whitech<br>iool at 9:00am and will i<br>unch with them on the<br>, so please also ensure f<br>propriate for walking ard<br><b>follow the link below t</b><br>intal Consent Form - P | Oth July 2022<br>apel to use i<br>return to sch<br>day of the tr<br>that your chi<br>ound Londor<br>o fill in the<br>LEASE COM | 2. The aim of this<br>n the 'Changing I<br>ool at approxima<br>ip, or some mone<br>Id brings waterpr<br>n.<br>permission form<br>PLETE HERE | trip is for<br>Places' topic of<br>ately 5:00pm.<br>ey to buy<br>roof clothing<br><b>n for this trip.</b> |

**Step 5** – Please scroll down to the second section of the trip payment page and select the relevant cost option for you. Please do this even if the trip is free.

| Price - £ 19.00<br>(The price will be calcu | lated based on the o | ptions you select below)                                                                      |
|---------------------------------------------|----------------------|-----------------------------------------------------------------------------------------------|
|                                             |                      |                                                                                               |
|                                             | £ 19.00 -            | Contribution to trip cost in accordance with the school's charging policy.                    |
|                                             | £ 0.00 -             | My child is in receipt of a school bursary and would like to use it to cover the cost of this |

**Step 6** – Once you have selected your payment option and agreed to the tick boxes, a purchase button will appear at the bottom right hand side of the page, where it previously said 'Please agree to the required fields.' Please click on this button.

|                               |                              | > Down<br>Places :    | nload Whitechapel Trip Letter<br>still available : 30                                              |
|-------------------------------|------------------------------|-----------------------|----------------------------------------------------------------------------------------------------|
| rice - £<br>he price v        | 19.00<br>vill be calc        | ulated based on the o | ptions you select below)                                                                           |
|                               | ۲                            | £ 19.00 -             | Contribution to trip cost in accordance with the school's charging policy.                         |
|                               | 0                            | £ 0.00 -              | My child is in receipt of a school bursary and would like to use it to cover the cost of this trip |
| <b>tice - £</b><br>ne price w | <b>19.00</b><br>ill be calcu | ilated based on the o | Purchas                                                                                            |

**Step 7** - The trip should now appear at the top of the page to show that it has been placed in your basket. There will be two buttons below it giving you the options to 'Continue Shopping' and 'Proceed to Checkout'. Please select one of these two options. Regardless of which option you choose please make sure that you go through the checkout process once you have finished shopping even if the trip/items that you are purchasing do not have a cost. This is important because if you do not go through the checkout and complete your purchase, Wisepay will not allocate your child a place on the trip. Once you have gone through the checkout you will receive an email to confirm that your purchase has gone through and that your child has been allocated a place on the trip.

| Home | My Merged Accounts                        | My Wise Accou | nt My Contact Information                                                                                                    | Change Passv                           | word Le     | og Out Da  | ashboard  | <      | < Back   |
|------|-------------------------------------------|---------------|----------------------------------------------------------------------------------------------------|----------------------------------------|-------------|------------|-----------|--------|----------|
| _    | ltom(c)                                   | Student       | Ontion                                                                                                    |                                        | Quantity    | Itom Prico | Chinning  | VAT    | Subtatal |
|      | Whitechapel - Wednesday<br>20th July 2022 | Student       | Contribution to trip cost in acc<br>the school<br>I agree that I have filled in the tri<br>form via the link above.<br>Yes<br>Protection of Personal Data and<br>legislation<br>Yes GDPR | cordance with<br>ip permission<br>GDPR | 1<br>Delete | £19.00     | £0.00     | £0.00  | £19.00   |
|      |                                           |               |                                                                                                    |                                        |             |            | 1         | TOTAL  | £19.00   |
|      |                                           |               |                                                                                                    | < C0                                   | ontinue Sh  | opping     | Proceed t | o Chec | kout >   |
|      |                                           |               |                                                                                                    |                                        |             |            |           |        |          |

If you do not receive your confirmation email or if you experience any problems with Wisepay, please contact the Finance Department either by email at <u>finance@folkestonegirls.kent.sch.uk</u> or by phone at 01303 251125 ext 251.